# **ACTIVE LLBC** FOR COMMUNITY, RECREATION, AND PARKS PROGRAMS AND SERVICES ONLINE

# How to create a new account

#### **STEP 1**

- Visit <u>www.boldcenter.ca/activellbc</u>.\*
- Click or tap the Active LLBC photo.
- Select Login, then Create an Account.

## **STEP 2**

• Complete all fields with your information. The primary contact for a family account must register first.

| lprait.   |                                                        |  |
|-----------|--------------------------------------------------------|--|
| Parimite. |                                                        |  |
|           | Lign                                                   |  |
| -         | Forgot just planeter<br>effective that Charle at lense |  |

- Family members can be added once account has been activated.
- Once all fields have been completed, select **Submit**.
- An e-mail will be sent with your username and temporary password to the address provided.

## STEP 3

- After selecting **Submit**, you will be taken to your online account.
- Select Manage Login at the top of the screen to enter the temporary password e-mailed to you, then enter a new password. Passwords must be 8 characters and include 1 uppercase letter, 1 lowercase letter, 1 number and 1 special character.
- Select Add Family Member to add additional household members to your account.

**For more information:** Please call the Bold Centre at 780-623-3829 or Portage Pool at 780-623-6777.

**User groups:** Please contact <u>bookings@laclabichecounty.com</u> or call 780-623-6370.

\*We recommend using the Google Chrome web browser.

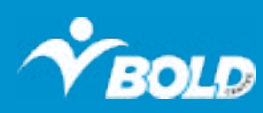

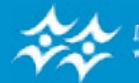